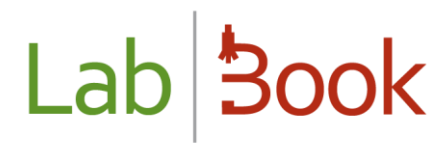

### **DHIS2 Data Recovery Manual**

### Table of contents

| Table  | of contents                                | . 1 |
|--------|--------------------------------------------|-----|
| Forew  | ord                                        | . 2 |
| Data e | xport method                               | . 2 |
| a)     | Saving spreadsheets in LabBook             | . 2 |
| b)     | Data recovery                              | . 3 |
| c)     | Importing data into DHIS2                  | . 5 |
| Spread | dsheets at the heart of data extraction    | . 7 |
| a)     | Presentation of the spreadsheets           | . 7 |
| b)     | Syntaxes recognized by the "filter" column | . 7 |
| c)     | Values taken by the "type_sample" column   | 12  |
| d)     | DHIS2 data file from LabBook               | 13  |
| Appen  | ıdix                                       | 15  |

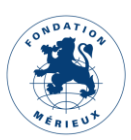

### Foreword

This manual is intended for medical laboratories (MBL) that upload data to the District Health Information System (DHIS2). The LabBook elements presented in this manual are accessible to a user with "Biologist" and "Administrator" rights. If you do not have access to any of the actions via your interface, please contact your administrator so that these rights can be assigned to you.

**NB**: A spreadsheet is used to retrieve data from a DHIS2 form.

### Data export method

The data exchange consists of four (4) steps:

- Spreadsheet configuration ;
- Saving spreadsheets in LabBook ;
- Data recovery;
- Import of data into DHIS2.

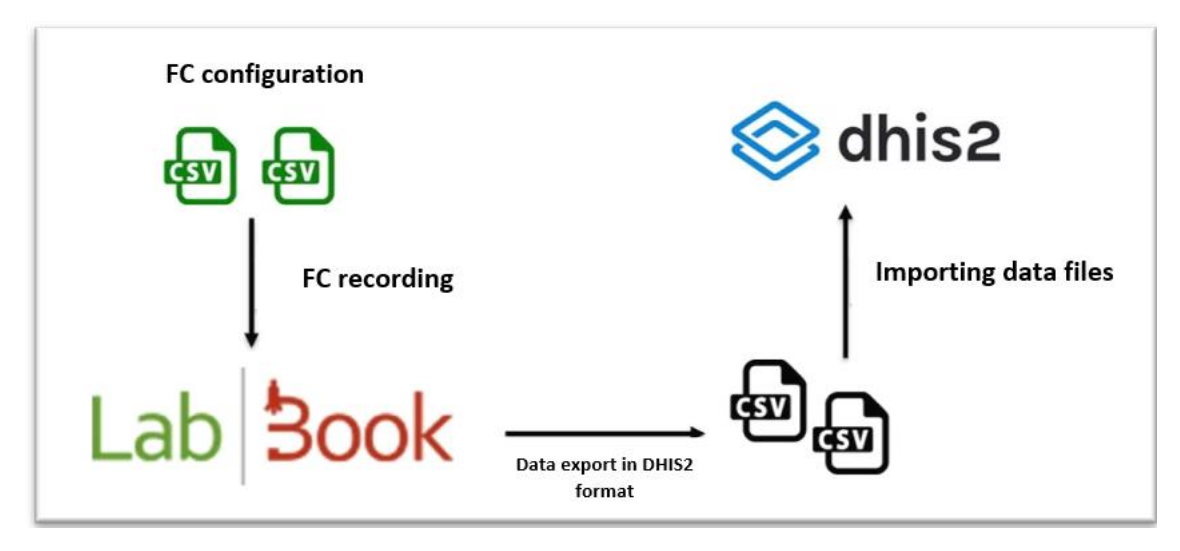

Figure 1 Method of exchanging LabBook data to DHIS2

The configuration of the spreadsheets is dedicated exclusively to experts and administrators. It is detailed in the next chapter.

#### a) Saving spreadsheets in LabBook

By default, LabBook has a spreadsheet based on data feedback related to notifiable diseases (MADO) from the Senegalese Laboratories Directorate.

To change the worksheet, go to the "Settings" menu and click on the "DHIS2 Set up" tab.

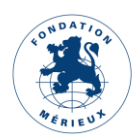

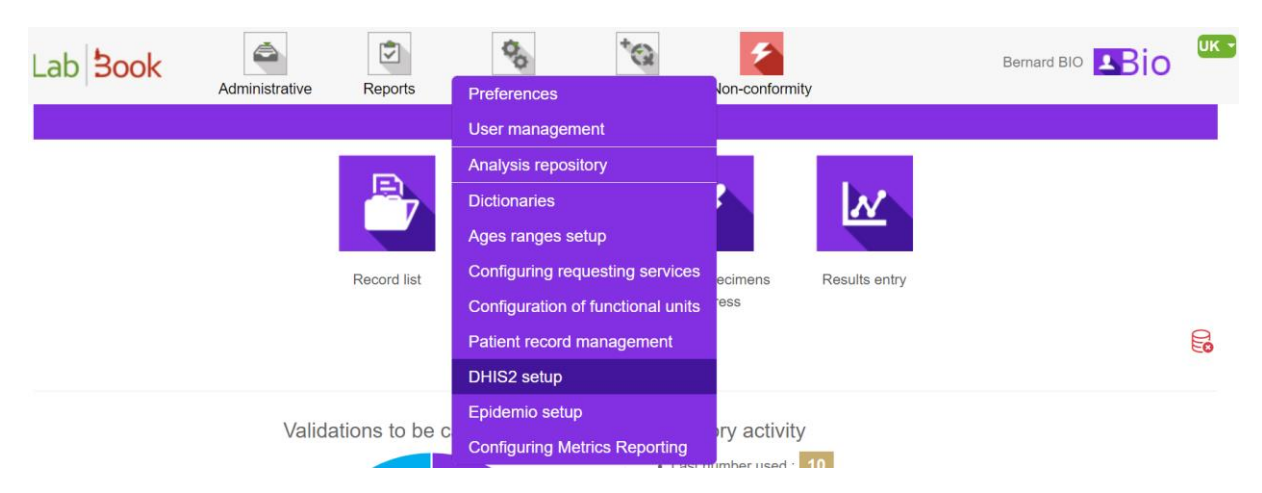

Figure 2 DHIS2 configuration

You will be redirected to the "*DHIS2 Export Settings*" page. This page allows you to save your spreadsheets. To do this, first select the spreadsheet by clicking on the "*Choose a file*" ("*Choisir un fichier*") button, then click on "*Upload the spreadsheet*". If the save was successful, you will receive a "*Save Successfully*" notification.

All your saved spreadsheets are listed on the page. You can download or delete them. The page below shows one (1) saved spreadsheet: DHIS2\_MADO.

| Lab <b>Book</b>    | Administrative             | Reports  | Settings              | Quality | Non-conformity | Bernard BIO 🛂io 🗥 | C |  |  |  |  |  |  |  |  |
|--------------------|----------------------------|----------|-----------------------|---------|----------------|-------------------|---|--|--|--|--|--|--|--|--|
|                    | DHIS2 export settings      |          |                       |         |                |                   |   |  |  |  |  |  |  |  |  |
| Choisir un fichier | Aucun fichier choisi       | Up       | bload the spreadsheet |         |                |                   |   |  |  |  |  |  |  |  |  |
| File               | Action                     |          |                       |         |                |                   |   |  |  |  |  |  |  |  |  |
| Paultest.csv       | Download                   | - Delete |                       |         |                |                   |   |  |  |  |  |  |  |  |  |
| spreadsheet_dhis2  | _statistic-v3.csv Download | - Delete |                       |         |                |                   |   |  |  |  |  |  |  |  |  |
| spreadsheet_dhis2  | _W.csv Download            | - Delete |                       |         |                |                   |   |  |  |  |  |  |  |  |  |
| spreadsheet_dhis2  | _W-v2.csv Download         | - Delete |                       |         |                |                   |   |  |  |  |  |  |  |  |  |
| sampleTestMado.cs  | sv Download                | - Delete |                       |         |                |                   |   |  |  |  |  |  |  |  |  |
| Back               |                            |          |                       |         |                |                   |   |  |  |  |  |  |  |  |  |

Figure 3 DHIS2 export settings

#### b) Data recovery

Data extraction is done from the "*DHIS2 Export*" page. To access it, click on the "*Reports*" menu, then on the "*DHIS2 Export*" tab.

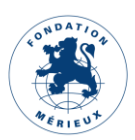

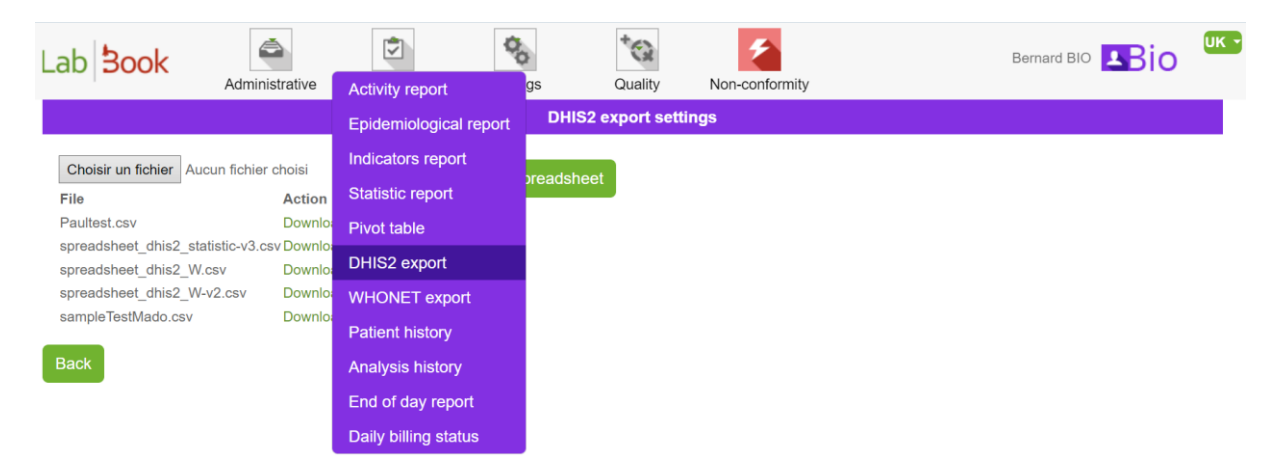

Figure 4 DHIS2 Export Tab

#### (1) Select the start date of the period:

For a weekly spreadsheet, Monday and Sunday must be the start and end dates of the period respectively.

For a monthly spreadsheet, the start date must correspond to the 1st of the month and the end date to the last day of the selected month.

For example, if you report weekly data on the 14th<sup>ème</sup> and 15th<sup>ème</sup> week of the year 2022, the start and end dates of the period are April 4th and April 17th 2022 respectively.

If you are reporting monthly data for the months of April and May 2022, the start and end dates are 1<sup>er</sup> April and 31 May 2022 respectively.

- (2) Select the worksheet : weekly or monthly
- (3) Select the spreadsheet : from the drop-down list, select the desired worksheet
- (4) Click on "*Retrieve data":*

The data file is downloaded by clicking on the "*Retrieve Data*" button. The file is automatically downloaded and placed in the "*Downloads*" folder of your computer. The name of the downloaded file contains three parts  $A_B_C$ :  $A \Rightarrow$  dhis2,  $B \Rightarrow$  name of the spreadsheet and  $C \Rightarrow$  start date of the period.

In our example we have selected the periods from 01/04/2022 to 17/04/2022, the spreadsheet is named DHIS2\_MADO. The name of the downloaded data file is dhis2\_DHIS2\_MADO\_2022-04-04-2022-04-17.

|                                         |                              |                           |                 |                                         |                  | DHIS                                      | 2 export                      |                         |           |
|-----------------------------------------|------------------------------|---------------------------|-----------------|-----------------------------------------|------------------|-------------------------------------------|-------------------------------|-------------------------|-----------|
| Start date of perio                     | d 01/01/2                    | 023 🗖                     | to              | 10/08/2023                              |                  | Type of period                            | • Weekly                      | O Monthly               |           |
| For a weekly spre<br>For a monthly spre | adsheet, Mo<br>eadsheet, the | nday and Su<br>start date | inday<br>should | should be the be<br>I be the 1st of the | ginning<br>month | and end of this per<br>and the end date s | iod respectiv<br>hould be the | ely.<br>last day of the | e selecte |
|                                         | Spreadshee                   | spreads                   | sheet           | _dhis2_statistic                        | -v3.cs           | v                                         |                               |                         | ~         |
| Back                                    |                              |                           |                 |                                         |                  |                                           |                               |                         |           |
|                                         |                              |                           |                 |                                         | F                | igure 5 DHIS                              | 52 Expor                      | t" page                 |           |

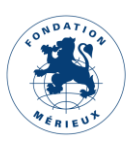

#### c) Importing data into DHIS2

This section is for users who have access to the DHIS2 Import/Export application. Those who do not have access can share the previously downloaded data file by email with the contact person responsible for importing the data in DHIS2.

Click on the red-framed icon in Figure 6 "*Import/Export*" to launch the DHIS2 Import/Export module.

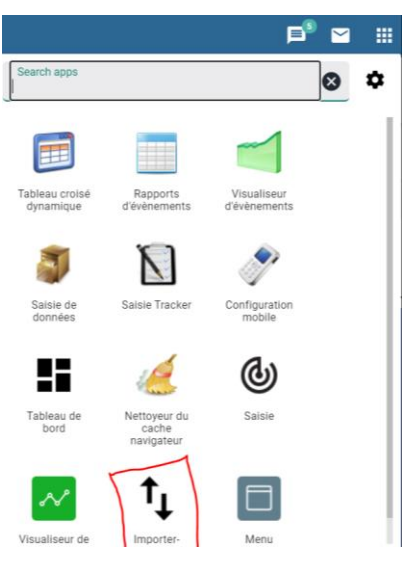

Figure 6 DHIS2 Applications

You will be redirected to the Import/Export page. Then click on Data Import.

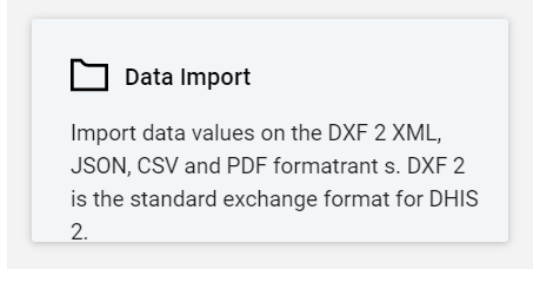

Figure 7 DHIS2 Data Import Module

A new page has been created. Leave the default settings and change as indicated on the items highlighted in red.

### ₫

(1) Select your data file by clicking on the icon

In our example we have selected the file dhis2\_RAM\_2021-08-02.

- (2) Select the CSV format.
- (3) Select Name from the proposed list "Data Element Schema".
- (4) Select Name from the list proposed by "Organization unit diagram".
- (5) Click on the "Import" button.

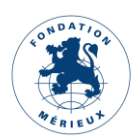

| Data Import                                        |
|----------------------------------------------------|
| ★ dhis2_RAM_2021-08-02.csv                         |
| FORMAT                                             |
| ◯ JSON ◯ XML ◯ ADX ◯ PDF . CSV                     |
| DRY RUN                                            |
| 🔿 Yes 💿 No                                         |
| FIRST ROW IS HEADER                                |
| 🔿 Yes 💿 No                                         |
| STRATEGY                                           |
| New and updates O New only O Updates only O Delete |
| PREHEAT CACHE                                      |
| ○ Yes (faster for large imports) ● No              |
| - MORE OPTIONS                                     |
| Data element id scheme                             |
| Name                                               |
| Ora unit id scheme                                 |
| Vid                                                |
| No. And Anna Anna Anna Anna Anna Anna Anna         |
| Uid                                                |
| SKIP EXISTING CHECK                                |
| Skip check (fast) O Check (safe, recommended)      |
| Importer                                           |
|                                                    |

Figure 8 Importing CSV data into DHIS2

After clicking on the "Import" button, the summary gives an overview of the operation:

| Import Summary |         |         |         |       |  |  |  |  |  |  |  |
|----------------|---------|---------|---------|-------|--|--|--|--|--|--|--|
| SUMMARY        |         |         |         |       |  |  |  |  |  |  |  |
| Créé le        | Deleted | Ignored | Updated | Total |  |  |  |  |  |  |  |
| 679            | 0       | 0       | 0       | 679   |  |  |  |  |  |  |  |
|                |         |         |         |       |  |  |  |  |  |  |  |

#### Figure 9 DHIS2 Import Summary

- Created on: number of imported data elements. If all the elements of your data file are imported, the total number is displayed.
- Deleted: number of data elements deleted.
- Ignored: number of data elements ignored. If the content of a cell in your data file is not recognized then the corresponding line is ignored.
- Updated: number of updated data elements. If you import data elements more than once for the same period, the same organizational unit and the same user, then the old values of these data elements are replaced by the new ones.
- Total: number of imported data elements.

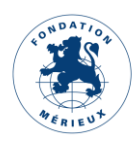

6

Figure 9 shows the successful import of a data file with 679 data elements. If you encounter any difficulties importing the data, you can contact the DHIS2 administrator.

### Spreadsheets at the heart of data extraction

This chapter is intended for administrators who are responsible for developing DHIS2-compliant spreadsheets.

#### a) Presentation of the spreadsheets

The extraction of DHIS2 data from LabBook is done with the help of a spreadsheet. The spreadsheet is a file in CSV format. The values are separated by semicolons (;), the encoding used is UTF-8. It contains five (5) columns:

- dhis2\_label : The label that will be exported (name of the data element)
- version: v1, intended to distinguish the evolutions that they could have on this export service
- filter: filter to refine the calculation of the expected result
- **type\_sample:** identification number corresponding to the type of sampling. If you don't want to filter on the sample then put 0
- categoryoptioncombo : Property obtained from DHIS2
- attributeoptioncombon : Property obtained from DHIS2
- orgunit: Property obtained from DHIS2 (Organization Unit Code)
- storedby: Property obtained from DHIS2 (associated user name)

#### b) Syntaxes recognized by the "filter" column

#### Example 1:

| Syntax:      | \$_IDVARIABLE = [DICTIONARY_NAME.CODE]                                            |
|--------------|-----------------------------------------------------------------------------------|
| Explanation: | Selects the analyses where one of the results corresponds to the indicated value. |
| Example:     | Count the gram negative bacilli, the syntax is: \$_333 = [gram.2]                 |

• 333 is the variable identifier in LabBook.

To find the identifier of the variable :

Log on to LabBook with the "Biologist" profile;

Search for the corresponding analysis in the analysis repository and click on edit;

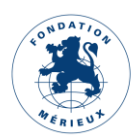

| Lab          | Book                               | Administrative       | Reports               | Settings             | Quality              | Non-conformity |              | Bernard   | вю 💶 іо 🚥            |
|--------------|------------------------------------|----------------------|-----------------------|----------------------|----------------------|----------------|--------------|-----------|----------------------|
|              |                                    |                      |                       | An                   | alysis repositor     | У              |              |           |                      |
| Search       |                                    |                      |                       |                      |                      |                |              |           |                      |
| De           | esignation of the                  | act B248             |                       |                      |                      |                |              |           |                      |
|              | Analysis fan                       | nily                 |                       |                      | ~                    |                |              |           |                      |
|              | Type of specim                     | nen                  | ~                     |                      |                      |                |              |           |                      |
|              | Active analy                       | sis Yes 🗸            |                       |                      |                      |                |              |           |                      |
| <b>T</b> 1 1 |                                    |                      |                       |                      |                      |                |              |           | Q Search             |
| First Previc | er of lines : 1<br>ous 1 Next Last |                      |                       |                      |                      |                |              |           |                      |
| Action       | Code Desi                          | gnation              |                       |                      |                      | Abbreviation   | Family       | Status    | Bio. product         |
| 0 -          | B248 Urine                         | e analysis: microsco | opy, culture and sens | itivity (fresh state | e, coloring cytology | )              | Bacteriology | Activated | PB3 : Urine sampling |

Figure 10 Searching for the B248 test in the Test Repository

At the bottom of the analysis page, you will find the list of variables related to this analysis.

Click on the edit icon. For our example click on Gram stain.

| Lab   | Зос      | Administrative         | Reports | Settings | Quality                | Non-conformity |     | E   | Bernard BIO 👤 | Bio <sup>us •</sup> |  |  |
|-------|----------|------------------------|---------|----------|------------------------|----------------|-----|-----|---------------|---------------------|--|--|
|       | Analysis |                        |         |          |                        |                |     |     |               |                     |  |  |
| Actio | n        |                        | Name    |          |                        | Unit           | Min | Max | Num. var      | Position            |  |  |
| £ 3   | ĸ        | Parasites              |         |          |                        |                |     |     |               |                     |  |  |
| 1     | ĸ        | Other                  |         |          |                        |                |     |     |               | 10                  |  |  |
| £ 3   | ĸ        | Bacterial flora        |         |          |                        |                |     |     |               | 20                  |  |  |
| A 3   | ĸ        | Gram staining          |         |          |                        |                |     |     |               | 30                  |  |  |
| £ 3   | ĸ        | Macroscopic appearance |         |          |                        |                |     |     |               | 40                  |  |  |
| Ø 3   | ĸ        | Epithelial cells       |         |          |                        |                |     |     |               | 50                  |  |  |
| 1     | ĸ        | Leukocytes             |         |          |                        | /ml            |     |     |               | 60                  |  |  |
| £ 3   | ĸ        | Red blood cells        |         |          |                        | /ml            |     |     |               | 70                  |  |  |
| 1 3   | ĸ        | Yeasts                 |         |          |                        |                |     |     |               | 80                  |  |  |
| £ 3   | ĸ        | Crystal                |         |          |                        |                |     |     |               | 90                  |  |  |
| 1     | ĸ        | Cylinders              |         |          |                        |                |     |     |               | 100                 |  |  |
|       |          |                        |         | Versio   | n - 3 3 11 I Contribut | 078            |     |     |               |                     |  |  |

Figure 11 List of variables in the B248 analysis

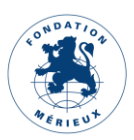

The elements of the variable are positioned in their respective fields. The identifier of the variable "333" is in the grayed out Id field.

| ab <b>Boo</b> | ok 💡          | dministrative      | Reports                                     | Settings                                 | *Quality        | Non-conformity              |                       |          |                    | Bernard       | вю Віо                |
|---------------|---------------|--------------------|---------------------------------------------|------------------------------------------|-----------------|-----------------------------|-----------------------|----------|--------------------|---------------|-----------------------|
|               |               |                    |                                             |                                          |                 | Analysis                    |                       |          |                    |               |                       |
| Analysis      |               |                    |                                             |                                          |                 |                             |                       |          |                    |               |                       |
| Code *        | B248          |                    | Designation                                 | of the act * Urine a                     | analysis: micr  | oscopy, culture and         | sensitivity (fresh    |          | Abbreviation       |               |                       |
| Ana           | alysis family | Bacteriology       |                                             |                                          | ~               |                             | Type of s             | specimen | Urine              | ~             |                       |
|               | Rating unit   | В                  |                                             | Quotation va                             | alue 15,0       |                             | Active analysis       | ⊙ Yes (  | D No               | Whonet export | © Yes <sup>®</sup> No |
|               | Ci            | omments Cul<br>and | ture includes: dire<br>l antibiotic suscept | ct microscopic exan<br>tibility testing. | nination, isola | ation with complete i       | dentification of gern | n(s)     |                    |               |                       |
| Variables     |               |                    |                                             |                                          |                 |                             |                       |          |                    |               |                       |
|               |               | Search             | for a variable Click                        | to start a search                        |                 | ×                           | +                     |          |                    | 1             |                       |
|               |               | Label * Gra        | ım staining                                 |                                          |                 | Var. cod                    | 333                   |          | Id 333             |               |                       |
|               | Res           | ult type * Gra     | im                                          | ~                                        |                 | Description                 |                       |          |                    |               |                       |
|               | Normal v      | alue min.          |                                             |                                          | Norma           | I value max.                |                       | Und      | lerline O Yes 🖲 No |               |                       |
|               |               |                    |                                             |                                          |                 | Version : 3.3.11   Contribu | tors                  |          |                    |               |                       |

Figure 12 Gram stain variable

• Gram is the name of the dictionary.

Find the list of dictionaries (answer choices) by clicking on the "Settings" menu and then on the "Dictionaries" tab. It is possible to search for an item in the dictionary by its name/word/code.

| Lab <b>Book</b>                                         | Administrative | Reports | Settings | Quality | Non-conformity            |               |     |                | Bernard I         | BIO BIO       | US - |
|---------------------------------------------------------|----------------|---------|----------|---------|---------------------------|---------------|-----|----------------|-------------------|---------------|------|
|                                                         |                |         |          | List of | dictionaries (choice      | e of answers) |     |                |                   |               |      |
| Search                                                  |                |         |          |         |                           |               |     |                |                   |               |      |
| Name gram                                               |                | Label   |          | Code    |                           |               |     |                |                   | Q Sea         | arch |
| Total number of lines : 2<br>First Previous 1 Next Last |                |         |          |         |                           |               |     |                |                   |               |      |
| Action Name                                             |                |         | Descrip  | tion    |                           |               |     |                |                   |               |      |
| ● gram<br>Edit                                          |                |         |          |         |                           |               |     |                |                   |               |      |
| Export dictionary                                       |                |         |          |         |                           |               |     |                |                   |               |      |
| Delete t                                                |                |         |          |         |                           |               | Die | tionary import | Export dictionary | Add a diction | hary |
|                                                         |                |         |          |         |                           |               |     |                |                   |               |      |
|                                                         |                |         |          |         |                           |               |     |                |                   |               |      |
|                                                         |                |         |          |         |                           |               |     |                |                   |               |      |
|                                                         |                |         |          |         | Version : 3.3.11   Contri | ributors      |     |                |                   |               |      |

Figure 13 Search for gram-negative bacilli in the Dictionary

In our example, searching for the element bacillus with negative gram returns the name gram. Click on Edit, the "Dictionary" page displays the values that "gram" can take with the label, the code, the short label and the position of the element.

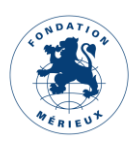

9

| Lab <b>Boo</b>  | Administrative              | Reports             | Settings | Quality | Non-conformity                  |             | Bernard  | вю 💶о       | US - |
|-----------------|-----------------------------|---------------------|----------|---------|---------------------------------|-------------|----------|-------------|------|
|                 |                             |                     |          |         | Dictionnary                     |             |          |             |      |
| Dictionary name | gram                        | Description         |          |         | le                              |             |          | Add a value | e    |
| Values          |                             |                     |          |         |                                 |             |          |             |      |
| Action          | Label *                     |                     | Code *   |         |                                 | Short label | Position | Formatting  |      |
| Delete          | absence of visible bacteria | a                   | 1        |         |                                 | 1           | 10       | No Y        |      |
| Delete          | Gram-negative bacilli       |                     | 2        |         |                                 | 2           | 20       | No v        |      |
| Delete          | Gram-positive bacilli       |                     | 3        |         |                                 | 3           | 30       | No 🗸        |      |
| Delete          | rare Gram-negative bacilli  |                     | 4        |         |                                 | 4           | 40       | No ~        |      |
| Delete          | Gram-negative bacilli, Gra  | am-positive bacilli | 5        |         |                                 | 5           | 50       | No 🗸        |      |
| Delete          | Gram-negative bacilli, Gra  | am-positive cocci   | 6        |         |                                 | 6           | 60       | No 🗸        |      |
|                 |                             |                     |          |         | Version : 3.3.11   Contributors |             |          |             |      |

Figure 14 Values taken by the "gram" dictionary

• 2 is the code of the Gram-negative bacilli value in the dictionary.

| Lab <b>Boo</b>  | k Administrative            | Reports            | Settings Q | wality Non-conformity      |             | Bernard  | вю 🖪іо 🌡    | us - |
|-----------------|-----------------------------|--------------------|------------|----------------------------|-------------|----------|-------------|------|
|                 |                             |                    |            | Dictionnary                |             |          |             |      |
| Dictionary name | gram                        | Description        |            |                            |             |          |             |      |
| Values          |                             |                    |            |                            |             |          | Add a value | 2    |
| Action          | Label *                     |                    | Code *     |                            | Short label | Position | Formatting  |      |
| Delete          | absence of visible bacteria | a                  | 1          |                            | 1           | 10       | No 🗸        |      |
| Delete          | Gram-negative bacilli       |                    | 2          |                            | 2           | 20       | No v        |      |
| Delete          | Gram-positive bacilli       |                    | 3          |                            | 3           | 30       | No 🗸        |      |
| Delete          | rare Gram-negative bacilli  | i                  | 4          |                            | 4           | 40       | No ~        |      |
| Delete          | Gram-negative bacilli, Gra  | am-positive bacill | i 5        |                            | 5           | 50       | No ~        |      |
| Delete          | Gram-negative bacilli, Gra  | am-positive cocci  | 6          |                            | 6           | 60       | No ~        |      |
|                 |                             |                    |            | Version : 3.3.11   Contrib | utors       |          |             |      |

Figure 15 Code for the wording "gram-negative bacilli".

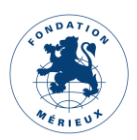

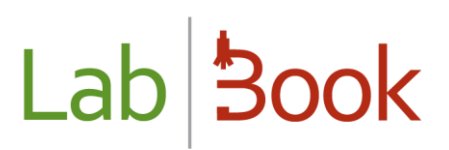

#### Example 2:

| Syntax      | \$_IDVARIABLE = [DICTIONARY_NAME.CODE] ON ('CODE_ANALYSIS')                        |
|-------------|------------------------------------------------------------------------------------|
| Explanation | Selects the tests where one of the results matches the specified value for the     |
|             | specified test code.                                                               |
| Example     | Count the number of times that RESISTANT was chosen as a result on the             |
|             | Meningococcal Antibiogram analysis with the DISK method for Penicillin, the syntax |
|             | is: \$_571 = [resist_sensible.R] ON('B650')                                        |

Follow the same procedure as in Example 1 to find the corresponding values:

• 571 is the identifier of the variable in LabBook.

| Lab <b>Book</b> | Administrative     | Reports                 | Settings       | Quality     | Non-conformity                |                 |                 |              | Bernard BIO | Bio <sup>©</sup> |
|-----------------|--------------------|-------------------------|----------------|-------------|-------------------------------|-----------------|-----------------|--------------|-------------|------------------|
|                 |                    |                         |                |             | Analysis                      |                 |                 |              |             |                  |
| Analysis        |                    |                         |                |             |                               |                 |                 |              |             |                  |
|                 |                    |                         |                |             |                               |                 |                 |              |             |                  |
| Code * 8650     |                    | Designation of the      | ne act * Menin | gococcal an | ntibiogram [DISK]             |                 | Abbreviation    | ABG Méningoo | oques       |                  |
|                 |                    |                         |                |             |                               |                 |                 |              |             |                  |
| Analysis family | Bacteriology       |                         |                | ~           |                               | Type of s       | specimen        | ~            |             |                  |
| Rating unit     | В                  |                         | Quotation v    | alue 0      |                               | Active analysis | • Yes O No      | Whon         | et export   | <sup>⊙</sup> No  |
|                 | Comments [WHC      | DNETI                   |                |             |                               |                 |                 |              |             |                  |
|                 |                    |                         |                |             |                               |                 |                 |              |             |                  |
|                 |                    |                         |                |             |                               |                 | h               |              |             |                  |
| Variables       |                    |                         |                |             |                               |                 |                 |              |             |                  |
|                 | O                  |                         |                |             |                               |                 |                 |              |             |                  |
|                 | Search tor         | a variable Click to sta | art a search   |             | ¥                             |                 |                 |              |             |                  |
|                 | Label * Penic      | illin                   |                |             | Var. code                     | 571             | ld 571          |              |             |                  |
| Re              | esult type * Resis | tant/Sensitive          | ~              |             | Description                   |                 |                 |              |             |                  |
|                 |                    |                         |                |             |                               |                 |                 |              |             |                  |
| Normal          | value min.         |                         |                | Norm        | Version : 3.3.11   Contributo | ors             | Underline O Yes | P NO         |             |                  |

Figure 16 Id of the variable Penicillin

- resist\_sensible is the name of the dictionary.
- R is the code for the value "Resistant".

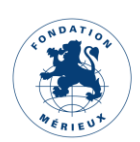

| Lab <b>Boo</b>  | k Administrative | Reports     | Settings | Quality | Non-conformity                  |             | Bernard  | BIO BIO US  |
|-----------------|------------------|-------------|----------|---------|---------------------------------|-------------|----------|-------------|
|                 |                  |             |          |         | Dictionnary                     |             |          |             |
| Dictionary name | resist_sensible  | Description |          |         | h                               |             |          | _           |
| Values          |                  |             |          |         |                                 |             |          | Add a value |
| Action          | Label *          |             | Code *   |         |                                 | Short label | Position | Formatting  |
| Delete          | Resistant        |             | R        |         |                                 | R           | 10       | No 🗸        |
| Delete          | intermediate     |             | 1        |         |                                 | 1           | 20       | No 🗸        |
| Delete          | Sensitive        |             | S        |         |                                 | S           | 30       | No 🗸        |
| Delete          | Not performed    |             | NE       |         |                                 | NE          | 40       | No 🗸        |
| Back            |                  |             |          |         |                                 |             |          | Save        |
|                 |                  |             |          |         | Version : 3.3.11   Contributors |             |          |             |

*Figure 17 : resist\_sensible dictionary* 

650 corresponds to the code of the "Meningococcal antibiogram" analysis with the DISK method.

| Lab <b>Book</b>           | Administrativ     | e Reports               | Settings  | Quality | Non-conformity      |                              | 1                 |                         |
|---------------------------|-------------------|-------------------------|-----------|---------|---------------------|------------------------------|-------------------|-------------------------|
|                           |                   |                         |           |         | Analysis repository |                              |                   |                         |
| Search                    |                   |                         |           |         |                     |                              |                   |                         |
| Desig                     | nation of the act | Meningococcal antib     | iogram    |         |                     |                              |                   |                         |
|                           | Analysis family   |                         |           | ~       |                     |                              |                   |                         |
| T                         | ype of specimen   |                         | ~         |         |                     |                              |                   |                         |
|                           | Active analysis   | Yes 🗸                   |           |         |                     |                              |                   | _                       |
| Total number of lines : 2 | 2                 |                         |           |         |                     |                              |                   | Q Search                |
| First Previous 1 Next La  | ast               |                         |           |         |                     |                              |                   |                         |
| Action                    | Code E            | Designation             |           |         | Abbreviation        | Family                       | Status            | Bio. product            |
| 0 -                       | B650 N            | Aeningococcal antibiogr | am [DISK] |         | ABG Méningocoques   | Bacteriology                 | Activated         |                         |
| 0 -                       | B670 N            | Aeningococcal Antibiogr | am [CMI]  |         | ABG Méningocoques   | Bacteriology                 | Activated         |                         |
| First Previous 1 Next La  | ast               |                         |           |         |                     |                              |                   |                         |
| Back                      |                   |                         |           |         | Import th           | e repository Export the repo | sitory List of va | riables Add an analysis |

Figure 18 :B650 Analysis

A complete list of recognized syntaxes is attached in the Appendix.

### c) Values taken by the "type\_sample" column

Type\_sample takes an identifier number corresponding to the type of sample (see table below). If you don't want to filter on the sample type then put 0.

| type_sample | label |
|-------------|-------|
|             |       |

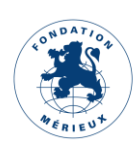

| 34   | Joint puncture fluid     |
|------|--------------------------|
| 35   | Ascites puncture fluid   |
| 38   | Biopsy                   |
| 50   | Spit                     |
| 56   | Broncho Alveolar Washing |
| 75   | Throat swab              |
| 99   | Cerebrospinal fluid      |
| 100  | Bronchial puncture fluid |
| 102  | Alveolar puncture fluid  |
| 104  | Pleural puncture fluid   |
| 138  | Blood                    |
| 141  | Stool                    |
| 152  | Urethral swab            |
| 153  | Urine                    |
| 162  | Vaginal swab             |
| 163  | Other                    |
| 1000 | Genital swabbing         |
| 1014 | Drinking water           |
| 1015 | Wastewater               |
| 1016 | Surface water            |
| 1189 | Pus sampling             |
|      |                          |

#### Example of rows in a spreadsheet :

| A                                                 | В      | C       | D                                                       | E           | F                    | G                    | Н           | 1        |
|---------------------------------------------------|--------|---------|---------------------------------------------------------|-------------|----------------------|----------------------|-------------|----------|
| dhis2_label                                       | period | version | filter                                                  | type_sample | categorieoptioncombo | attributeoptioncombo | orgunit     | storedby |
| Autres especes                                    | W      | v2      | <pre>\$_614 = [especepalu.autres]</pre>                 | 138         | cat12345             | attrb12345           | testOrgunit | testUser |
| Autre shigelles                                   |        |         | \$_344 IN ([bacterie.26], [bacterie.27], [bacterie.28]) | 141         | cat12346             | attrb12346           | testOrgunit | testUser |
| Bacilles a Gram (-) polymorphes                   |        |         | \$_333 = [gram.2]                                       | 99          | cat12347             | attrb12347           | testOrgunit | testUser |
| Bacilles mobiles polaires incurves a Gram (-)     |        |         | \$_636 = [yorn.1] AND \$_637 = [yorn.1]                 | 141         | cat12348             | attrb12348           | testOrgunit | testUser |
| Candida albicans (Prelevement Vaginal)            |        |         | \$_361 = [bacterie.33]                                  | 162         | cat12349             | attrb12349           | testOrgunit | testUser |
| Candida albicans (Prelevement Uretral)            |        |         | \$_344 = [bacterie.33]                                  | 152         | cat12350             | attrb12350           | testOrgunit | testUser |
| Chlamydia trachomatis direct (Prelevement Vagina  | l)     |         | \$_212 = [absent.present]                               | 162         | cat12351             | attrb12351           | testOrgunit | testUser |
| Chlamydia trachomatis direct (Prelevement Uretral | )      |         | \$_236 = [absent.present]                               | 152         | cat12352             | attrb12352           | testOrgunit | testUser |

Figure 19 Spreadsheet read with Excel

[dhis2\_label;period;version;filter;type\_sample;categorieoptioncombo;attributeoptioncombo;orgunit;storedby Autres especes;W;v2;\$\_614 = [especepalu.autres];138;cat12345;attrb12345;testOrgunit;testUser Autre shigelles;;;\$\_344 IN ([bacterie.26], [bacterie.27], [bacterie.28]);141;cat12346;attrb12346;testOrgunit;testUser Bacilles a Gram (-) polymorphes;;;\$\_333 = [gram.2];99;cat12347;attrb12347;testOrgunit;testUser Bacilles mobiles polaires incurves a Gram (-);;;\$\_636 = [yorn.1] AND \$\_637 = [yorn.1];141;cat12348;attrb12348;testOrgunit;testUser Candida albicans (Prelevement Vaginal);;;\$\_361 = [bacterie.33];162;cat12349;attrb12349;testOrgunit;testUser Candida albicans (Prelevement Uretral);;;\$\_344 = [bacterie.33];152;cat12350;attrb12350;testOrgunit;testUser Chlamydia trachomatis direct (Prelevement Vaginal);;;\$\_212 = [absent.present];162;cat12351;attrb12351;testOrgunit;testUser Chlamydia trachomatis direct (Prelevement Uretral);;;\$\_236 = [absent.present];152;cat12352;testOrgunit;testUser D - S. mansoni;;;\$\_641 = [shisto2.S.mansoni];141;cat12353;attrb12353;testOrgunit;testUser

Figure 20 Spreadsheet read with Notepad

### d) DHIS2 data file from LabBook

The DHIS2 data file retrieved from LabBook is in CSV format. The values are separated by commas (,) and the encoding used is UTF-8. The sheet contains eleven (11) columns:

- dataelement : name of the data element
- period: Weekly (e.g. 2021W25) or Monthly (e.g. 202106)

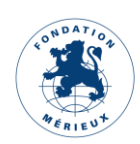

- **orgunit** : name of the organization unit
- categoryoptioncombo : Property obtained from DHIS2
- attributeoptioncombon : Property obtained from DHIS2
- **value** : value of the data element
- **storedby**: username
- Iastupdated: date of last modification
- **how** : your comment
- followup: (leave blank)
- deleted: (leave blank)

**NB**: Make sure that:

- The values in the "orgunit" column correspond to an organizational unit in DHIS2.
- The values in the "storedby" column correspond to a DHIS2 user name authorized to access the data elements in column A.

| A                                                 | В       | С           | D                   | E                    | F     | G        | Н                   | 1       | J        | K       |
|---------------------------------------------------|---------|-------------|---------------------|----------------------|-------|----------|---------------------|---------|----------|---------|
| dataelement                                       | period  | orgunit     | categoryoptioncombo | attributeoptioncombo | value | storedby | lastupdated         | comment | followup | deleted |
| Autres especes                                    | 2022W14 | testOrgunit | cat12345            | attrb12345           | (     | testUser | 2022-04-07T12:51:56 |         | FALSE    |         |
| Autre shigelles                                   | 2022W14 | testOrgunit | cat12346            | attrb12346           | (     | testUser | 2022-04-07T12:51:56 |         | FALSE    |         |
| Bacilles a Gram (-) polymorphes                   | 2022W14 | testOrgunit | cat12347            | attrb12347           | 1     | testUser | 2022-04-07T12:51:56 |         | FALSE    |         |
| Bacilles mobiles polaires incurves a Gram (-)     | 2022W14 | testOrgunit | cat12348            | attrb12348           | (     | testUser | 2022-04-07T12:51:56 |         | FALSE    |         |
| Candida albicans (Prelevement Vaginal)            | 2022W14 | testOrgunit | cat12349            | attrb12349           | (     | testUser | 2022-04-07T12:51:56 |         | FALSE    |         |
| Candida albicans (Prelevement Uretral)            | 2022W14 | testOrgunit | cat12350            | attrb12350           | (     | testUser | 2022-04-07T12:51:56 |         | FALSE    |         |
| Chlamydia trachomatis direct (Prelevement Vagina  | 2022W14 | testOrgunit | cat12351            | attrb12351           | (     | testUser | 2022-04-07T12:51:56 |         | FALSE    |         |
| Chlamydia trachomatis direct (Prelevement Uretral | 2022W14 | testOrgunit | cat12352            | attrb12352           | (     | testUser | 2022-04-07T12:51:56 |         | FALSE    |         |
| D - S. mansoni                                    | 2022W14 | testOrgunit | cat12353            | attrb12353           | (     | testUser | 2022-04-07T12:51:56 |         | FALSE    |         |

Figure 21 Excerpt from DHIS2 LabBook data file

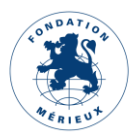

### Appendix

Example of syntaxes recognized by the "filter" column

| Formula                                                                                                    | Definition                                                                                                    |
|----------------------------------------------------------------------------------------------------|----------------------------------------------------------------------------------------------------|
| \$_IDVARIABLE =<br>[DICTIONARY_NAME.CODE]                                                                  | Selects the analyses where one of the results corresponds to the indicated value                                                                                                    |
| \$_IDVARIABLE > NUMERIC_VALUE                                                                              | Selects the analyses where one of the results is greater than the NUMERICAL_VALUE                                                                                                    |
| \$_IDVARIABLE =<br>[DICTIONARY_NAME.CODE] AND<br>\$_IDVARIABLE > VALUE_NUMERIC                             | Selects the analyses where one of the results corresponds to the indicated value and is higher than the NUMERICAL_VALUE                                                                                                 |
| \$_IDVARIABLE IN<br>([DICTIONARY_NAME.CODE1],<br>[DICTIONARY_NAME.CODE2],<br>[DICTIONARY_NAME.CODE3],) :   | Selects the analyses where one of the results corresponds to one of the indicated values                                                                                                    |
| \$_IDVARIABLE NOT IN<br>([DICTIONARY_NAME.CODE1],<br>[DICTIONARY_NAME.CODE2],<br>[DICTIONARY_NAME.CODE3],) | Selects the analyses where one of the results does not<br>correspond to the indicated values {IDVARIABLE1,<br>IDVARIABLE2, IDVARIABLE3,} selects the analyses where the<br>result contains one of the listed variables. |
| {IDVARIABLE1, IDVARIABLE2,<br>IDVARIABLE3,}                                                                | Selects analyses whose results contain one of the listed variables.                                                                                                    |
| CAT(SEX_M)                                                                                                 | Selects analyses from patient files men                                                                                                    |
| CAT(SEX_F)                                                                                                 | Selects analyses from patient files women                                                                                                    |
| CAT(AGE_1)                                                                                                 | Selects analyses from patient records whose age is within range 1 (see age range settings in the in menu Settings => Age ranges)                                                                                        |
| CAT(SEX_M,AGE_2)                                                                                           | Selects analyses from files concerning male patients whose age is within the range 2                                                                                                    |
| NB_REC_SAVED                                                                                               | Number of records with at least administrative status in the period                                                                                                    |
| NB_ANA_SAVED                                                                                               | Number of tests prescribed in the period                                                                                                    |
| NB_SAMP_OUTSOURCED                                                                                         | Number of samples outsourced during the period                                                                                                    |
| NB_STAFF                                                                                                   | Number of employees                                                                                                    |
| NB_SECRETARY_TYPE                                                                                          | Number of secretary and advanced secretary                                                                                                    |

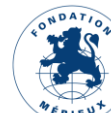

| NB_TECHNICIAN_TYPE                 | Number of technicians, senior technicians and quality technicians     |
|------------------------------------|-----------------------------------------------------------------------|
| NB_QUALITICIAN_TYPE                | Number of quality controllers and quality control technicians         |
| NB_BIOLOGIST_TYPE                  | Number of biologists                                                  |
| NB_EQUIPMENT                       | Number of equipments                                                  |
| NB_EQP_BREAKDOWN                   | Number of broken equipments in the period                             |
| NB_PROCEDURE                       | Procedure number                                                      |
| NB_PRODUCT_WITH_EXPIRY_WAR<br>NING | Number of products with expiry notices compared to the current date   |
| NB_PRODUCT_WITH_EXPIRY_ALER<br>T   | Number of products with expiry alerts in relation to the current date |
| NB_PRODUCT_UNDER_SAFE_LIMIT        | Number of products under the safety limit                             |
| NB_PRODUCT_OUT_OF_STOCK            | Number of products on backorder                                       |
| NB_OPEN_NON_CONFORMITY             | Number of open non-conformities                                       |
| NB_NON_CONFORMITY                  | Number of non-conformities (open and closed) in the period            |
| NB_INTERNAL_QUALITY_CONTROL        | Number of internal controls (even without results)                    |
| NB_INTERNAL_QUALITY_RESULT         | Number of internal control results in the period                      |
| NB_EXTERNAL_QUALITY_CONTRO         | Number of external audits (even without results)                      |
| NB_MEETING                         | Number of meetings in the period                                      |

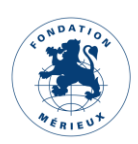